## Инструкция по пользованию ZOOM

Откроется окно

- 1.Установите ZOOM на свой компьютер
- 1.1. Перейдите по ссылке https://zoom.us/support/download

| 🖂 Поч   😵 tild:   🚮 Star   🌚 tild:   🕐 Уни   📴 Ног   ★ Зак.                                                     | 🔟 Πρι   💐 Blue   🍘 Ard   G ymp   🕊 Ard   🖸 (40)   🕲 Acc   Μ Πο;   🖸 Уча   🛄 10 (   🖸 Hae 🖸 🗙 + 🔹 💿 🔛          |   |  |  |  |  |  |  |  |
|----------------------------------------------------------------------------------------------------|----------------------------------------------------------------------------------------------------|---|--|--|--|--|--|--|--|
| $\leftrightarrow$ $\rightarrow$ C $\triangle$ $\stackrel{\circ}{}$ zoom.us/support/download                     | * 🗅 🗢 🕷 🔕                                                                                                    | : |  |  |  |  |  |  |  |
| 🛗 Сервисы 🔇 Photonics21 🄇 EU PV Platform: Mis 🔇 Useful Li                                                       | ks 📀 Европейская коми 🤄 РАСЧЕТ СТОИМОС 🥥 урок15 🔓 Google 💿 У старого колодца 🧐 резкоме 🔇 Blog of Aleksei Me 🔅 | þ |  |  |  |  |  |  |  |
|                                                                                                    |                                                                                                    | Â |  |  |  |  |  |  |  |
| 2000 РЕШЕНИЯ -                                                                                                  | ВОЙТИ В КОНФЕРЕНЦИЮ ОРГАНИЗОВАТЬ КОНФЕРЕНЦИЮ - ВОЙТИ В СИСТЕМУ ЗАРЕГИСТРИРУЙТЕСЬ БЕСПЛАТНО                    |   |  |  |  |  |  |  |  |
|                                                                                                    | Выполняется загрузка Zoom                                                                                     | l |  |  |  |  |  |  |  |
| Ваша загрузка начнется автоматически в течение нескольких секунд.<br>Если она не начинается, повторите загрузку |                                                                                                    |   |  |  |  |  |  |  |  |
| Πρ                                                                                                    | иложение Zoom доступно для мобильных устройств и<br>планшетов.                                                |   |  |  |  |  |  |  |  |
|                                                                                                    | Download in App Store Download in Google Play                                                                 |   |  |  |  |  |  |  |  |
|                                                                                                    |                                                                                                    | Ŧ |  |  |  |  |  |  |  |
| ZoomInstaller.exe                                                                                               | Показать все                                                                                                  | × |  |  |  |  |  |  |  |

1.2. Укажите куда следует сохранить файл установки программы ZOOM

| Сохранить как<br>СЭО ♥ са ► Комг        | тьютер    | ► Data (D:) ►      | ✓ 4→ Поиск: Dat    | a (D:)          | × |
|-----------------------------------------|-----------|--------------------|--------------------|-----------------|---|
| Упорядочить 👻 🖡                         | Новая па  | апка               |                    | !≡ ▾ (          | 2 |
| 🛃 Видео                                 | *         | Имя                | Дата изменения     | Тип             | - |
| Документы                               |           | 퉬 2ГИС_реклама     | 18.05.2021 15:18   | Папка с файлами | Ξ |
| Макина                                  |           | 퉬 Account          | 17.04.2021 16:15   | Папка с файлами |   |
| 🚽 і і і і і і і і і і і і і і і і і і і | _         | 🍌 aGa2O3           | 05.05.2021 19:14   | Папка с файлами |   |
| . Karana ang                            |           | 퉬 AgroScience-2021 | 20.05.2021 7:23    | Папка с файлами |   |
| на компьютер                            |           | 🍌 ANM              | 14.05.2021 11:38   | Папка с файлами |   |
| 📸 OS (C:)                               | E         | 퉬 BackupFlashTr    | 24.03.2021 16:39   | Папка с файлами |   |
|                                         | _         | 퉬 compile          | 31.10.2020 12:18   | Папка с файлами |   |
| Gen Carri                               |           | 퉬 Compute          | 26.01.2021 12:59   | Папка с файлами | - |
| 🖣 Сеть                                  |           |                    | <br>               |                 | • |
| <u>И</u> мя файла: Z                    | oomInst   | taller             |                    |                 | • |
| <u>Т</u> ип файла: А                    | pplicatio | on                 |                    |                 | - |
|                                         |           |                    |                    |                 |   |
|                                         |           |                    |                    |                 |   |
| 🔿 Скрыть папки                          |           |                    | Со <u>х</u> ранить | Отмена          | ] |

1.3. Запустите загруженный файл и следуйте подсказкам программы установки.

## 2. Откройте ZOOM

2.1. Чтобы войти в систему, воспользуйтесь учетной записью Zoom, Google или Facebook. В систему также можно войти с помощью технологии единого входа (SSO). Если у вас нет учетной записи, нажмите «Бесплатная регистрация». Если у вас есть учетная запись Zoom, но вы не можете вспомнить пароль, нажмите «Забыли?».

| Sign In           | Sign Up Free |    |   |                       |
|-------------------|--------------|----|---|-----------------------|
| Email             |              |    | ٩ | Sign In with SSO      |
| Password          | Forgot?      | or | G | Sign In with Google   |
| Keep me signed in | Sign In      |    | f | Sign In with Facebook |
|                   |              |    |   |                       |

- < Back
- 2.2. Откройте Ваш почтовый ящик с письмом от оргкомитета конференции МТК-51

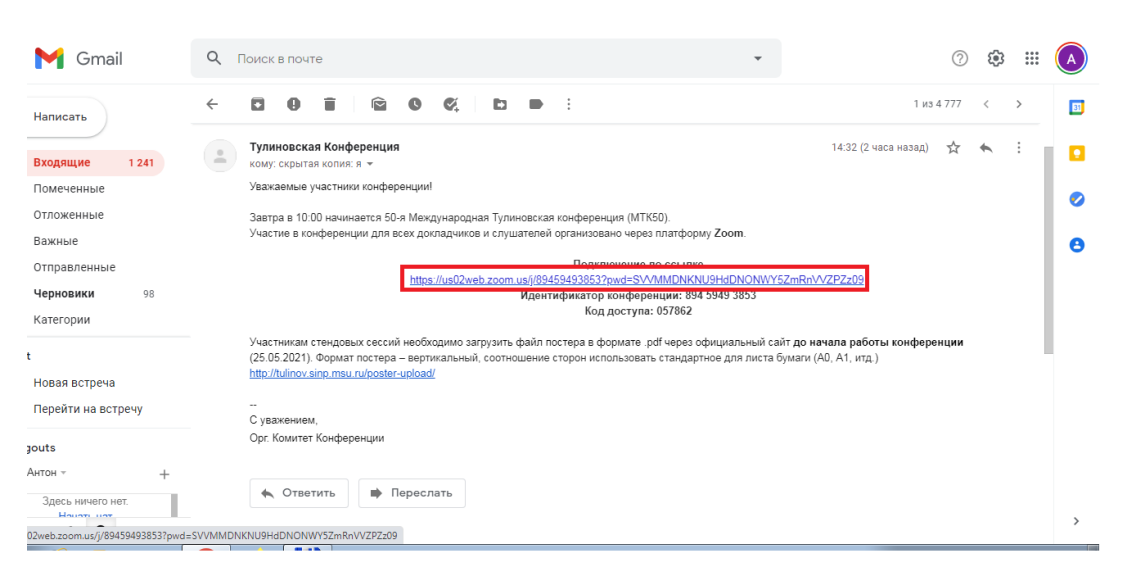

## Перейдите по ссылке

2.3. Откроется окно с предложением открыть приложение. Выберите «Открыть приложение»

| $\leftrightarrow \rightarrow c$ | 🖒 🔒 us     | 02web.zoom.us/postatten | dee?id=53                       |                    |                           |                  |                      |                  |                  |                    |                 |                   |               | 🖈 💿 🛆          | * (  | A) : |
|---------------------------------|------------|-------------------------|---------------------------------|--------------------|---------------------------|------------------|----------------------|------------------|------------------|--------------------|-----------------|-------------------|---------------|----------------|------|------|
| Сервисы                         | Photonics2 | 1 S EU PV Platform: Mis | Открыть прилох                  | жение "С           | URL:Zoor                  | om Launc         | her"?                |                  |                  |                    |                 | колодца           | \delta резюме | Blog of Alekse | i Me | **   |
|                                 | <b>Z00</b> | m                       | Сайт https://us0                | 02web.zooi         | om.us cobi                | бирается с       | открыть это г        | приложени        | e.               |                    |                 |                   | Поддержка     | Русский 🗸      |      | Â    |
|                                 |            |                         | 🔲 Всегда разр                   | решать сай         | іт <mark>у us</mark> 02we | eb.zoom.us       | s открывать со       | ылки этого       | типа в связан    | нном приложе       | ении            |                   |               |                |      |      |
|                                 |            |                         |                                 |                    |                           | 0                | ткрыть прил          | ожение "UR       | L:Zoom Laun      | icher" C           | тмена           |                   |               |                |      |      |
|                                 |            |                         |                                 | Joir               | n a l                     | Live             | e Zoo                | m D              | emo              | )                  |                 |                   |               |                |      |      |
|                                 |            | Drop in p<br>overv      | for one of our<br>iew of how to | r daily<br>to sche | y Live<br>edule           | e Dem<br>e, host | nos witl<br>t, and j | h Zoor<br>oin Zo | n expei<br>om Me | rt, Raul<br>etings | Mont<br>- and i | es for o<br>nore! | an            |                |      |      |
|                                 |            |                         |                                 |                    |                           | GET ON           | THE GUEST            | LIST             |                  |                    |                 |                   |               |                |      |      |
|                                 |            |                         |                                 |                    |                           |                  |                      |                  |                  |                    |                 |                   |               |                |      |      |
|                                 |            |                         |                                 |                    |                           |                  |                      |                  |                  |                    |                 |                   |               |                |      |      |
|                                 |            | Mondays                 | 2pm                             |                    |                           |                  |                      |                  |                  |                    | -               |                   |               |                |      |      |
|                                 |            | Tuesdays                | 10am or 2pm                     |                    |                           |                  |                      |                  |                  |                    |                 |                   |               |                |      |      |
|                                 |            | Thursdays               | 10am or 2pm                     |                    |                           |                  |                      |                  |                  |                    |                 |                   |               |                | C    |      |
| $\sim$                          | _          |                         |                                 | _                  |                           |                  |                      |                  |                  |                    |                 |                   |               |                | _    | Ŧ    |

2.4. Появиться окно « Соединение...»

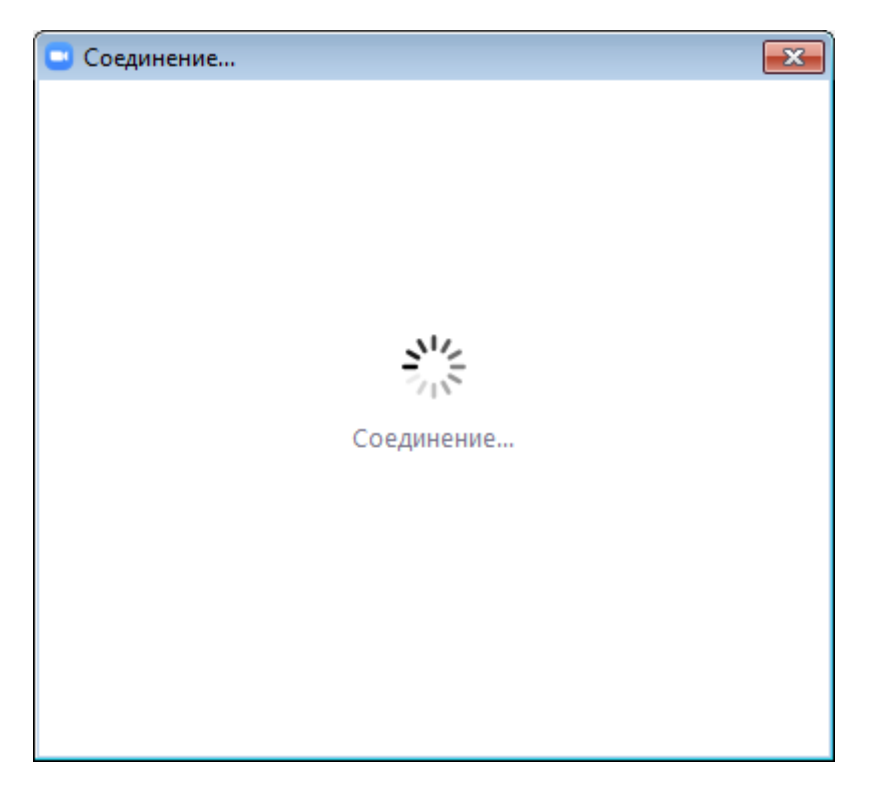

2.5. Откроется окно уведомление о том, что организатор еще н начал конференцию, а затем, что необходимо дождаться его приглашения.

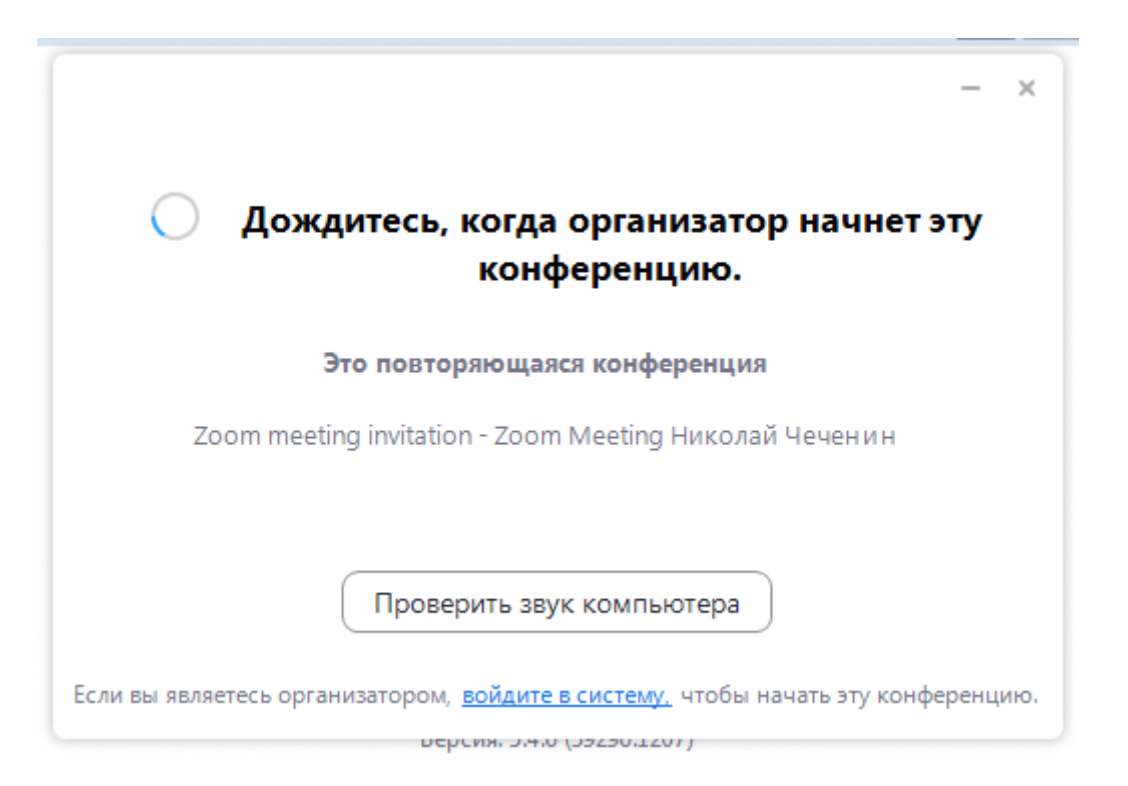

2.6. После получения разрешения от организатора вы получите окно с черным экраном в левом нижнем углу которого нужно будет выбрать « Использовать звук компьютера»

## 2.7. Далее включить камеру

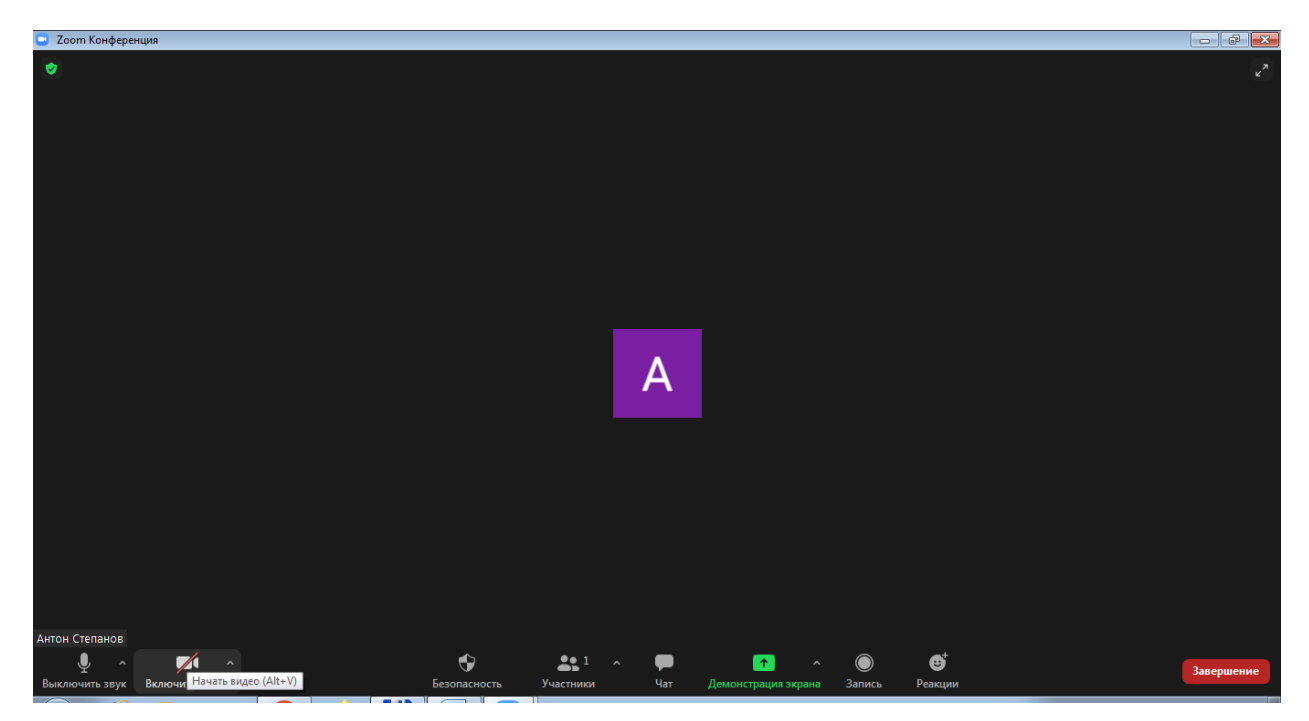

2.8. Если необходимо моно выключить микрофон

3.1. Когда наступит время вашего выступления Вам необходимо будет включить микрофон, а так же начать демонстрацию экрана

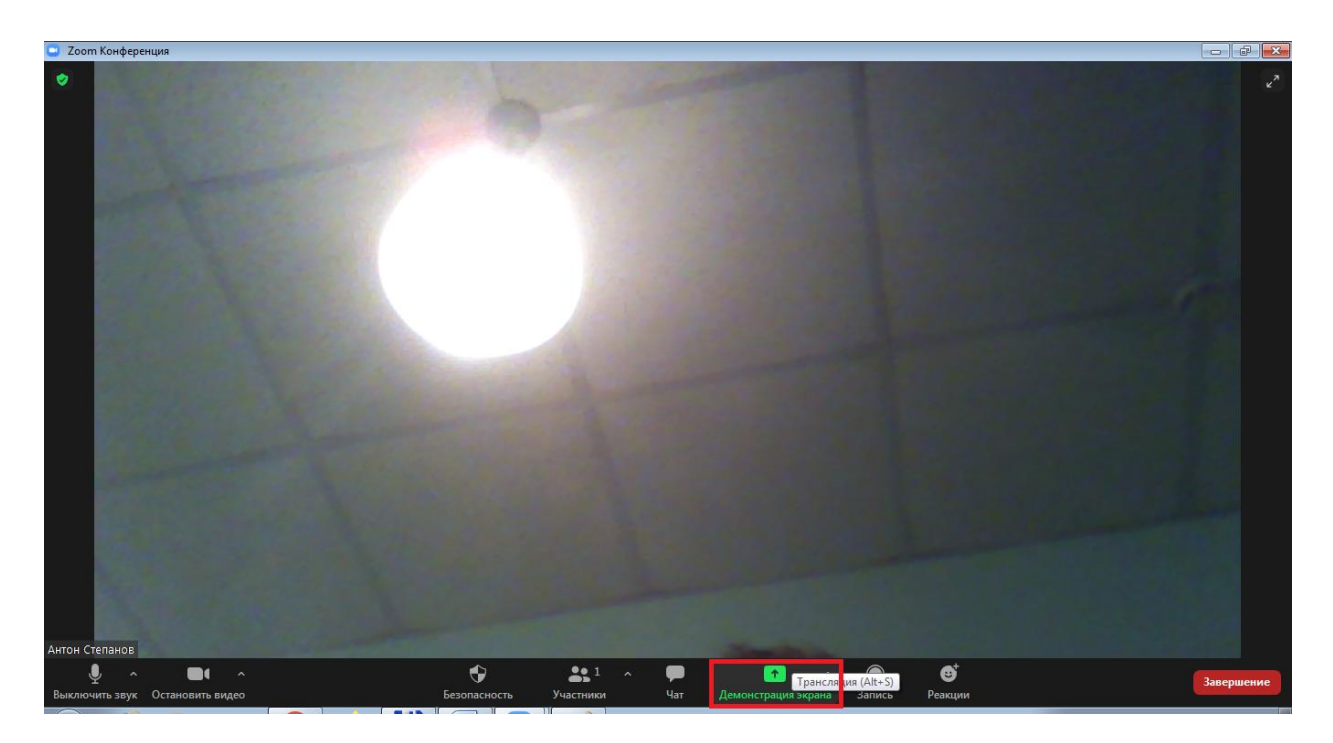

3.2. Выбрать окно с предварительно запущенной презентацией

| 😑 Выберите окно или приложение, кото                                                                                                    | рое вы хотите совместно использовать |                                 |                                |
|----------------------------------------------------------------------------------------------------|--------------------------------------|---------------------------------|--------------------------------|
|                                                                                                    | Базовый Расш                         | иренные Файлы                   |                                |
|                                                                                                    | 2                                    |                                 |                                |
| <del>лісті асційні і і і і і і і і і і і і і і і і і і</del>                                                                                                    | Доска сообщений                      | iPhone/iPad                     |                                |
| CIGHTAN YRAADUR<br>CIGHTAN YRAADUR<br>CIGHTAN ARAA<br>Doine Artophila<br>Bases Doras A Jane<br>Doras Artophila<br>Assess Doras A Jane<br>Doras<br>Manuel Doras<br>Manuel Doras | demon_app - Paint                    | Новая вкладка - Google Chrome 🧿 | Документ1 - Microsoft Word нек |
| Total Commander 7.50 - ITeam S                                                                                                    |                                      |                                 |                                |
| Совместный доступ к звуку                                                                                                    | Оптимизировать для видеоклипа        |                                 | Совместное использование       |

3.3. На вкладке «Показ слайдов» выбрать «С начала»

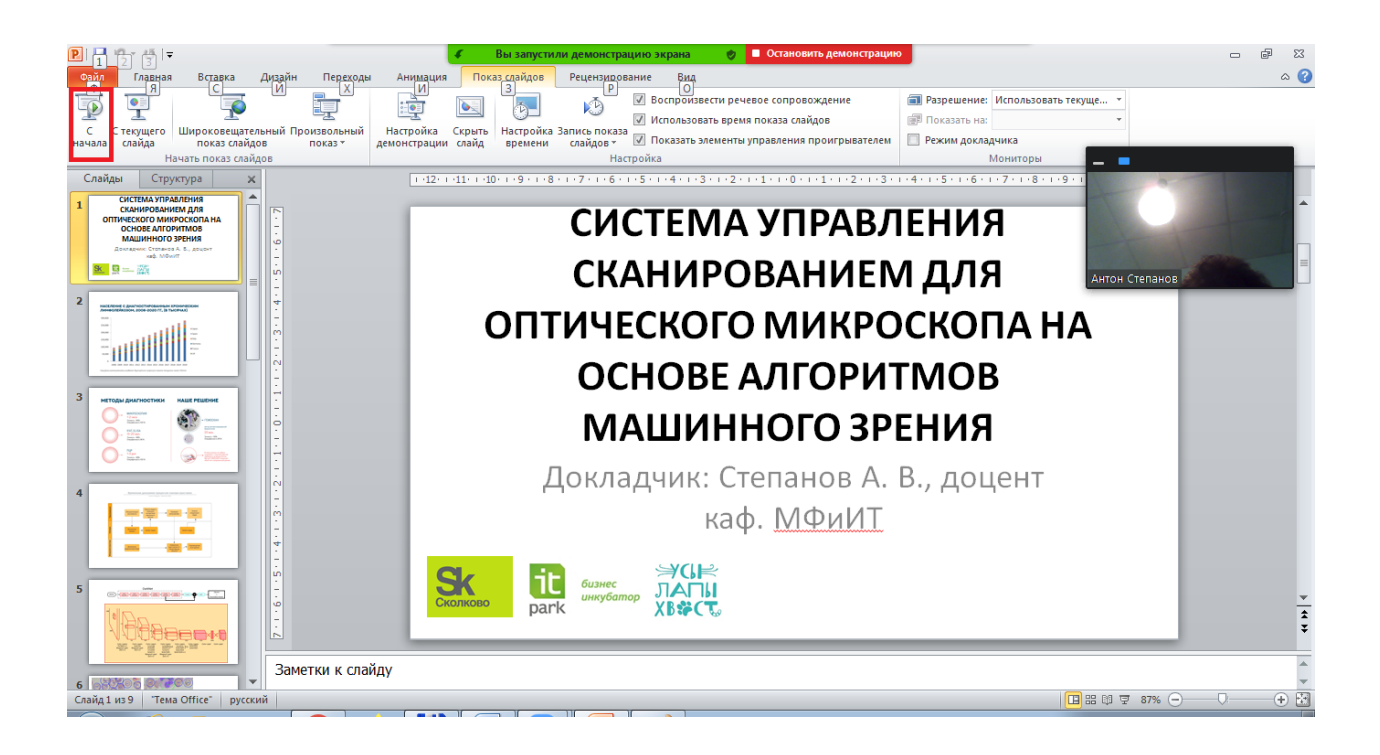

- 3.4. Листать слайды можно так же как обычно
- 3.5. По окончании демонстрации нажать кнопку «Остановить демонстрацию»

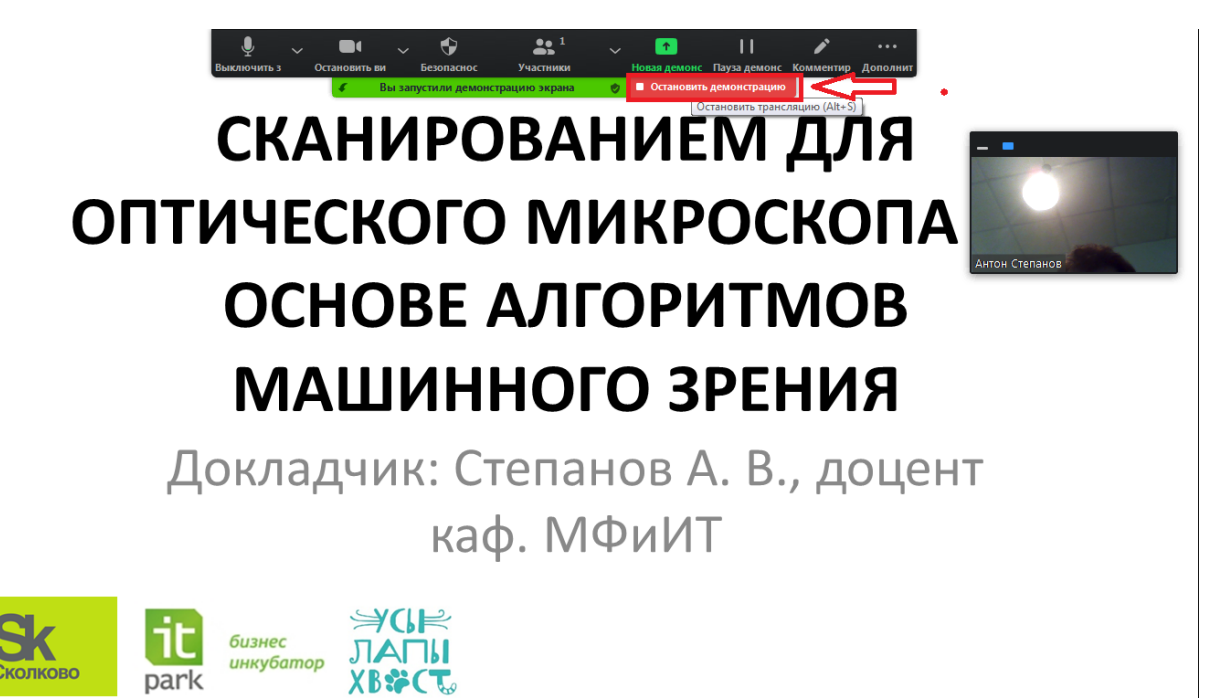

4.1. По завершению работы секции можно выйти из ZOOM с помощью кнопки «Завершение»

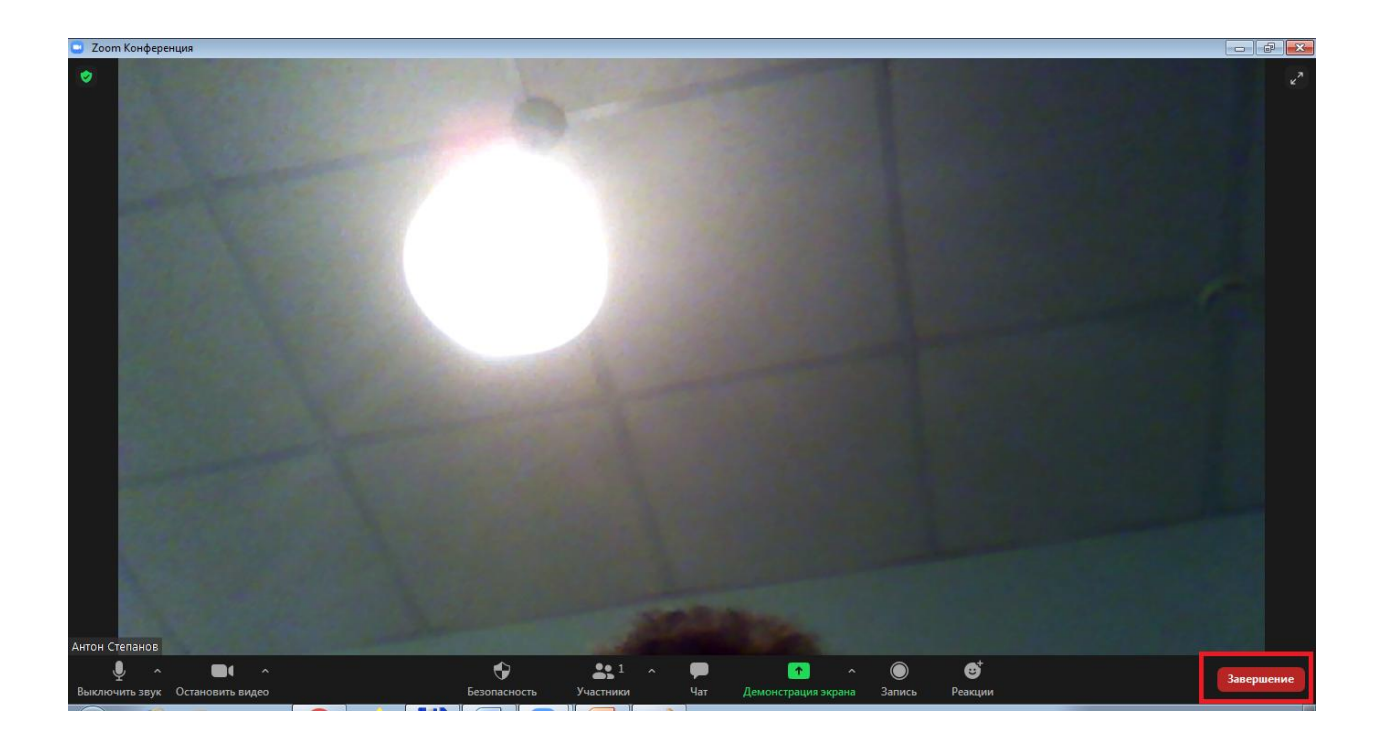